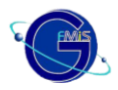

# คู่มือการบันทึกบัญชีสำหรับการปรับหมวดรายจ่าย (J7) สำหรับรายการที่ใช้รหัสงบประมาณ 2549 พ.

วัตถุประสงค์ : เพื่อบันทึกรายการปรับปรุงบัญซี กรณีที่ส่วนราชการได้ Mapping ข้อมูลทางงบประมาณ ของเอกสารขอเบิก เช่น บันทึกรหัสกิจกรรมหลักผิดพลาด บันทึกเอกสารผลักส่งงบไปพลางก่อน (B7) ผิดพลาด หรือ ต้องการกระจายจำนวนเงินบางส่วนของเอกสารผลักส่งงบไปพลางก่อน (B7) ที่ระบบ/ หน่วยงานบันทึกไปยังรหัสที่ ถูกต้อง โดยระบุผิดหมวดรายจ่าย รหัสงบประมาณ และ / หรือรหัสงานกิจกรรมหลัก ซึ่งระบบจะทำการคืน งบประมาณสำหรับค่าใช้จ่ายที่ระบุมิดหมวดรายจ่าย รหัสงบประมาณ หรือรหัสงานกิจกรรมหลัก และลดยอด งบประมาณให้สำหรับค่าใช้จ่ายที่ระบุรหัสต่างๆ ที่ถูกต้องให้อัตโนมัติ

ขั้นตอนการทำงาน จะปฏิบัติงาน**เหมือนเช่นกระบวนงานปกติ** แต่ต้องอ้างอิงเลขที่เอกสารผลักส่งงบไป พลางก่อน ( B7) ที่ระบบดำเนินการให้ หรือเอกสารผลักส่งงบไปพลางก่อน (B7) ที่ส่วนราชการได้ปรับปรุงเองใน ภายในหลัง แล้วแต่กรณี ซึ่งเอกสารผลักส่งงบไปพลางก่อน (B7) นั้น จะต้องไม่ถูกกลับรายการ และ **มีรูปแบบการ** อ้างอิง คือ ปี ค.ศ. (2 หลัก) + เลขที่เอกสาร B7 + บรรทัดรายการ ( 3 หลัก) โดยบรรทัดรายการจะต้อง เป็น 001 เสมอ

## <u>ขั้นตอนการปรับหมวดรายจ่าย</u>

 ตรวจสอบยอดงบประมาณ 2550 ที่ต้องการใช้จ่ายงบว่ามีเพียงพอหรือไม่ กรณึงบประมาณไม่เพียงพอให้โอนจัดสรรหรือเปลี่ยนแปลงตามระเบียบ (กระบวนงาน ระบบงบประมาณตามปกติ) กรณึงบประมาณเพียงพอให้ปรับปรุงรายการที่ต้องการ (คำสั่งงาน ZGL\_J7)

### <u>รายการบันทึกบัญชีของ ZGL\_J7 (กรณีงบประมาณ 2549 พ.)</u>

**เดบิต** <u>พัก</u>ค่าใช้จ่าย - ตามเอกสารอ้างอิง B7 รหัสงบประมาณ 2550 ที่ถูกต้อง XXX **เครดิต** <u>พัก</u>ค่าใช้จ่าย – ตามเอกสารอ้างอิง B7 (รหัสงบประมาณ 2550 ที่ไม่ถูกต้อง) XXX <u>หมายเหตุ</u> การบันทึกปรับปรุง J7 กรณีของงบประมาณ 2549 พ. จะต้องใช้บัญชีพักค่าใช้จ่ายทั้งเดบิต และเครดิต ซึ่งจะแตกต่างจากการบันทึก J7 ปกติ

## ทั้งนี้ รายการที่ปรับปรุงโดยถือเป็น**การปรับหมวดรายจ่าย ได้แก่ การปรับรหัสกิจกรรมหลัก การปรับ** รหัสงบประมาณ ส่วนการปรับรหัส <u>บัญชีแยกประเภททั่วไป</u> ถือว่าเป็นรายการปรับปรุงทางบัญชีซึ่งไม่กระทบต่อ ข้อมูลระบบงบประมาณ จะ<u>ใช้คำสั่งงาน ZGL JV</u>

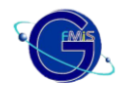

ตัวอย่างการบันทึกรายการ มี 2 กรณี คือ

- 1. การปรับรหัสกิจกรรมหลัก
- 2. การปรับรหัสงบประมาณ

| เมนู             | : | SAP Menu 🗲 ส่วนเพิ่มเติม 🗲 ส่วนเพิ่มเติม-ระบบบัญชีแยกประเภททั่วไป 🗲 |
|------------------|---|---------------------------------------------------------------------|
|                  |   | การบันทึกรายการรายวัน 🔿 สำหรับส่วนราชการ 🔿 การปรับปรุงหมวดรายจ่าย   |
| Transaction Code | : | ZGL_J7                                                              |

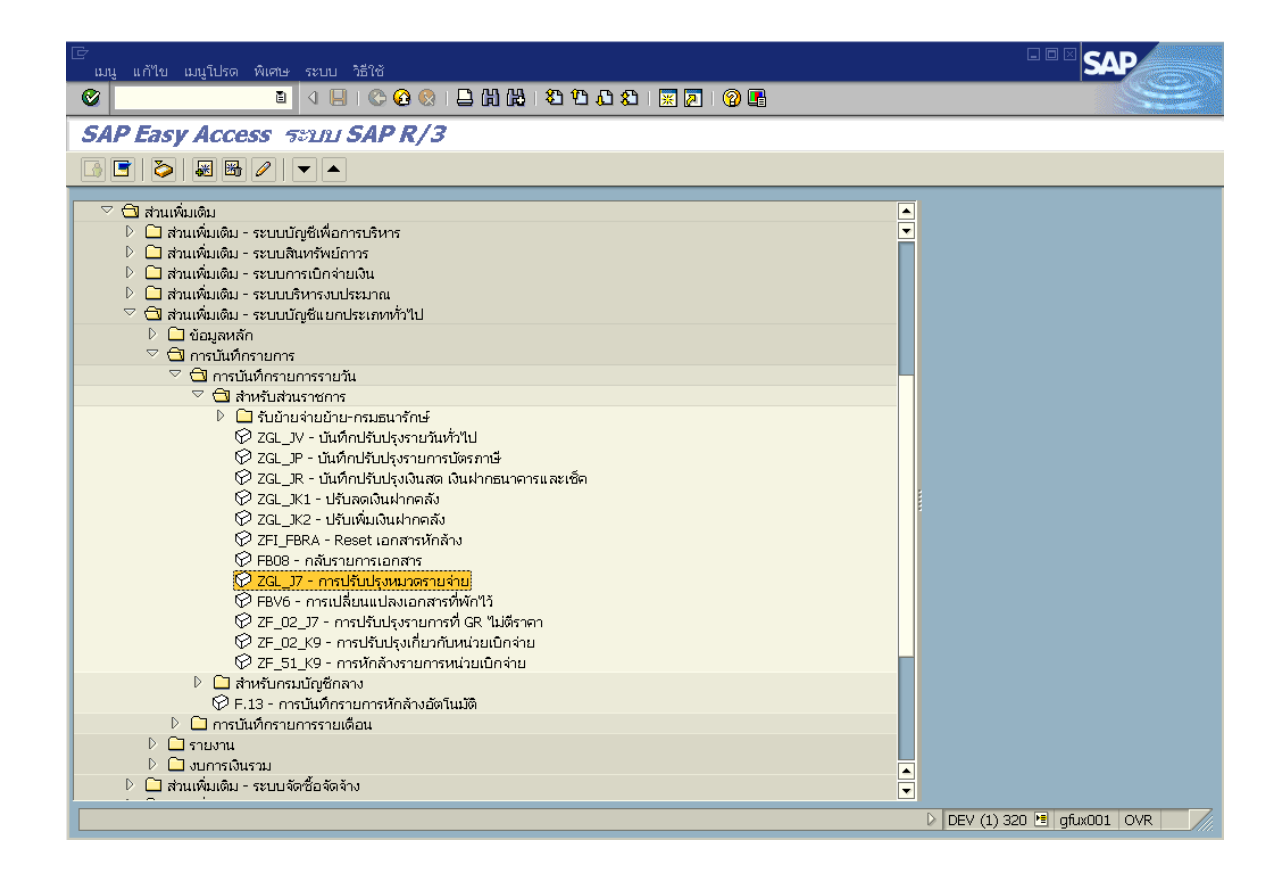

เมื่อเข้าคำสั่งงาน ZGL\_J7 ระบบจะเข้าสู่หน้าจอการบันทึกรายการ

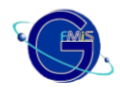

# กรณี 1 การปรับรหัสกิจกรรมหลัก

ตัวอย่างเอกสารอ้างอิงเลขที่ 9700000407 (B7) ของรหัสหน่วยงาน 0206 ซึ่งเกิดจากการประมวลผลโดย โปรแกรมอัตโนมัติ

| 🕞                                                                                      | ได้ พืบสาม สถาพบาดจัดบ สะบบ                                      | , ನಿಕೆಗಿಷ         |                     |                           |
|----------------------------------------------------------------------------------------|------------------------------------------------------------------|-------------------|---------------------|---------------------------|
|                                                                                        |                                                                  | □                 | L L L I 📰 📰 🛛 🖓 🖪   |                           |
| 🕫 แสดงแ                                                                                | อกสาร : บรรทัดรายก                                               | าร <b>001</b>     |                     |                           |
| 🎾 📽 🤽 🗟                                                                                | 🕒 🖆 ข้อมูลเพิ่มเติม                                              |                   |                     |                           |
| บัญชี G/L<br>รหัสหน่วยงาน                                                              | 5381818183 พักค่าใช้จ่าย<br>8286 กองทัพอากาศ                     |                   | Doc. no. 9789998487 |                           |
| บรรทัดรายการ 1 / ราย<br>จำนวนเงิน<br>รหัสภาษี                                          | ກາຣເດບິທ / 40<br><b>72 , 762 . 99</b> THB                        | ที่ประกอบธุรกิจ   | 0000                |                           |
| การกำหนดบัญชีเพิ่มเดิม<br>ศูนย์ดันทุน<br>แหล่งของเงิน<br>กิจกรรมหลัก<br>ครั้งหน่าราวอง | 200600006 ATyp<br>5011210<br>02006100004237<br>02054184610080698 | รวมควรมอาพัน พ.ศ. | 5261616162          |                           |
| เอกสารการอังเงน<br>เอกสารการจัดซื้<br>การกำหนด                                         | 9<br>0200641007000000                                            |                   | 🖻 ມາກກຳ             |                           |
| ข้อความ                                                                                | 510401019902006100004229 5                                       | 5104010199        | 🕵 ขัอความยาา        |                           |
|                                                                                        |                                                                  |                   |                     | DEV (2) 320 🖪 gfux001 OVR |

## รายละเอียดบรรทัดรายการที่ 1 ซึ่งต้องให้อ้างอิงในขั้นตอนการปรับปรุง

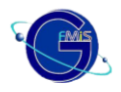

|                          |                     |                             |                 | _             |             |
|--------------------------|---------------------|-----------------------------|-----------------|---------------|-------------|
| LE<br>แก้ไข ระบบ วิธีใช้ |                     |                             |                 |               | SAP         |
| 8                        | E ( 📙 ( 😋 (         | 2 😡   🖴 🖨 🖧   🏵             | ሞ 🕫 🕄 🔣 🛛 🖓 📑   |               |             |
| การผ่านรายก              | ารการปรึกประเอ      | กสาร                        |                 |               |             |
|                          |                     |                             |                 |               |             |
|                          |                     |                             |                 |               |             |
| วันที่เอกสาร             | 01.01.2007          | ประเภทเอ <mark>ก</mark> สาร | J7 รหัสหน่วยงาน | 02 06         |             |
| วันผ่านรายการ            | 01.01.2007          |                             | สกุลเงิน        | thb 🕑         |             |
| การอ้างอิง               | 07970000040700      |                             |                 |               |             |
| ข้อความส่วนหัวเอกสาร     | ปป.การใช้จ่ายงบประม | าณ                          |                 |               |             |
|                          |                     |                             |                 |               |             |
|                          |                     |                             |                 |               |             |
|                          |                     |                             |                 |               |             |
|                          |                     |                             |                 |               |             |
|                          |                     |                             |                 |               |             |
|                          |                     |                             |                 |               |             |
|                          |                     |                             |                 |               |             |
|                          |                     |                             |                 |               |             |
|                          |                     |                             |                 |               |             |
|                          |                     |                             |                 |               |             |
|                          |                     |                             |                 |               |             |
|                          |                     |                             |                 |               |             |
|                          |                     |                             |                 |               |             |
|                          |                     |                             |                 |               |             |
|                          |                     |                             |                 |               |             |
|                          |                     |                             |                 |               |             |
|                          |                     |                             |                 |               |             |
|                          |                     |                             |                 |               |             |
|                          |                     |                             |                 | DEV (4) 320 C | gruxuut OVR |

|   | <u>จอภาพ / ฟิลด์</u>               | <u>รายละเอียด</u>                                                                                                    |
|---|------------------------------------|----------------------------------------------------------------------------------------------------|
|   | <u>ผ่านรายการการปรับปรุงเอกสาร</u> |                                                                                                    |
| 1 | วันที่เอกสาร                       | ระบุวันที่เอกสาร                                                                                                    |
| 2 | วันที่ผ่านรายการ                   | ระบุวันที่มีผลทางบัญชี ซึ่งระบบจะ default ค่าวันที่ปัจจุบันให้                                                       |
| 3 | รหัสหน่วยงาน                       | ระบุ รหัสหน่วยงานระดับกรมหรือเทียบเท่า                                                                               |
| 4 | สกุลเงิน/ อัตรา                    | ระบุ THB คือเงินบาท                                                                                                  |
| 5 | การอ้างอิง                         | ระบุเลขที่เอกสารผลักส่งงบไปพลางก่อน (B7) (YY + xxxxxxxx +<br>LLL คือ ปีเอกสาร + เลขที่เอกสาร B7 + บรรทัดรายการที่ 1) |
| 6 |                                    | จากนั้นให้กดปุ่ม 🥙 หรือ Enter เพื่อเข้าสู่หน้าจอ ถัดไป                                                               |

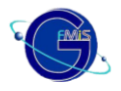

| ট<br>แก้ไข ไปที่ ระบบ วิธีใช้ |                                                  | SAP                       |
|-------------------------------|--------------------------------------------------|---------------------------|
| <b>©</b>                      | 🛯 4 🗐 1 🛠 😧 1 二 出 出 二 二 二 二 二 🕄 🖉 1 🚱 🖬          |                           |
| การผ่านรายการป                | รับปรงเอกสาร ( รายการที่แก้ไข )                  |                           |
|                               |                                                  |                           |
| รหัสหน่วยงาน                  | <mark>0286</mark> คีย์ผ่านรายการ <mark>50</mark> |                           |
| รายการที่แก้ไข                |                                                  |                           |
| G/L                           | 5301010103                                       |                           |
| จำนวนเงิน                     | 2000                                             |                           |
| ที่ประกอบธุรกิจ               | 8888                                             |                           |
| ศูนย์ต้นทุน                   | 02 006 00006                                     |                           |
| แหล่งของเงิน                  | 5011210                                          |                           |
| กิจกรรมหลัก                   | <u>82886188884237</u> กิจกรรมย่อย                |                           |
| รหัสงบประมาณ                  | 02 896 1 84 81 88 8 8 8 8                        |                           |
| เอกสารสำรองเงิน               |                                                  |                           |
| ข้อมูลเพิ่มเติม               |                                                  |                           |
|                               |                                                  |                           |
| บัญชีเงินฝาก                  | เจ้าของเงินฝาก                                   |                           |
| บญชยอย                        | เจาของบ/ชยอย                                     |                           |
|                               |                                                  |                           |
| หน่วยเบกจาย                   |                                                  |                           |
|                               | ▷   DEV (                                        | (4) 320 🖻 gfux001 INS 🛛 📈 |

|    | <u>จอภาพ/ ฟิลด์</u>                | <u>รายละเอียด</u>                                                      |
|----|------------------------------------|------------------------------------------------------------------------|
|    | <u>ผ่านรายการการปรับปรุงเอกสาร</u> |                                                                        |
| 7  | GL                                 | ระบุรหัสบัญชีแยกประเภททั่วไปของบัญชี <b>พัก</b> ค่าใช้จ่าย             |
| 8  | จำนวนเงิน                          | ระบุจำนวนเงิน                                                          |
| 9  | ศูนย์ต้นทุน                        | ระบุรหัสศูนย์ต้นทุนตามเอกสารอ้างอิง (B7)                               |
| 10 | แหล่งของเงิน                       | ระบุรหัสแหล่งของเงินตามเอกสารอ้างอิง (B7)                              |
| 11 | กิจกรรมหลัก                        | ระบุรหัสกิจกรรมหลักตามเอกสารอ้างอิง (B7)                               |
| 12 | รหัสงบประมาณ                       | ระบุรหัสรหัสงบประมาณตามเอกสารอ้างอิง (B7)                              |
| 13 |                                    | หลังจากที่ระบุข้อมูลต่างๆ ครบถ้วนแล้ว กด 🖻 เพื่อเข้าสู่หน้าจอ<br>ถัดไป |

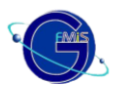

| 葿 การผ่านรายการปรับปรุ  | รุงเอกสาร ( รายการที่ถูกต้อง )                                                                                                    |                                          | - 🗗 🗙 |
|-------------------------|----------------------------------------------------------------------------------------------------|------------------------------------------|-------|
| เอกสาร แก้ไข ไปที่ ระบบ | บ วิธีใช้                                                                                                    |                                          |       |
| Ø                       |                                                                                                    | H H   🖎 🐂 🚔 🚔 🛛 🖾 🖉                      |       |
| 6.67                    |                                                                                                    |                                          |       |
| รหัสหน่วยงาน            | <b>62.66</b> คีย์ผ่านรายการ                                                                                                    | 46                                       | -     |
| รายการที่ถูกต้อง        |                                                                                                    |                                          |       |
| G/L                     | 5301010103                                                                                                    |                                          |       |
| <u> </u>                | a second de la companya de la companya d |                                          |       |
| จำนวนเงิน               | 2000                                                                                                    |                                          |       |
| ที่ประกอบธุรกิจ         | 0000                                                                                                    |                                          |       |
| ศูนย์ดันหวุน            | 02 006 00006                                                                                                    |                                          |       |
| แหล่งของเงิน            | 5011210                                                                                                    |                                          |       |
| กิจกรรมหลัก             | 0200600004229                                                                                                    | กิจกรรมย่อย                              |       |
| รหัสงบประมาณ            | 0200610401000000 ±                                                                                                    |                                          |       |
| เอกสารสำรองเงิน         |                                                                                                    | เมื่อกคปุ่มตรวจสอบ ถ้าข้อมูลถูกต้อง จะมี |       |
|                         |                                                                                                    | ้ข้อความขึ้นว่า "การตรวจสอบเอกสาร ไม่มี  |       |
| ข้อมูลเพิ่มเติม         |                                                                                                    | ข้อผิดพลาด"                              |       |
| บ้อเซี้เงินปวก          |                                                                                                    | ເຈັດຫລຸມເປັນຊ່າດ                         |       |
| าโอเซีย่อย              |                                                                                                    | เจ้าของ แ/กร                             |       |
| BANK BOOK               |                                                                                                    | ·······, ·····                           |       |
| หน่วยเบิกจ่าย           |                                                                                                    |                                          |       |
|                         | ,                                                                                                    |                                          |       |
|                         |                                                                                                    |                                          |       |
|                         |                                                                                                    |                                          |       |
|                         |                                                                                                    |                                          |       |
|                         |                                                                                                    | DEV (1) 320 - gfux001 OVR                | 0.609 |

|     | <u>จอภาพ / ฟิลด์</u>               | <u>รายละเอียด</u>                                                           |
|-----|------------------------------------|-----------------------------------------------------------------------------|
|     | <u>ผ่านรายการการปรับปรุงเอกสาร</u> |                                                                             |
| 1.4 | GL                                 | ระบุรหัสบัญชีแยกประเภททั่วไปของบัญชี <b>พัก</b> ค่าใช้จ่าย <mark>ตาม</mark> |
| 14  |                                    | เอกสารอ้างอิง B7                                                            |
| 15  | จำนวนเงิน                          | ระบุจำนวนเงิน                                                               |
| 16  | ศูนย์ต้นทุน                        | ระบุรหัสศูนย์ต้นทุนตามเอกสารอ้างอิง (B7)                                    |
| 17  | แหล่งของเงิน                       | ระบุรหัสแหล่งของเงินตามเอกสารอ้างอิง (B7)                                   |
| 18  | กิจกรรมหลัก                        | ระบุรหัสกิจกรรมหลักใหม่ที่ถูกต้อง                                           |
| 19  | รหัสงบประมาณ                       | ระบุรหัสรหัสงบประมาณตามเอกสารอ้างอิง (B7)                                   |
|     |                                    | หลังจากที่ระบุข้อมูลต่างๆ ครบถ้วนแล้ว กด 値 (ตรวจสอบ) เพื่อให้               |
| 20  |                                    | ระบบตรวจสอบความถูกต้องครบถ้วนของข้อมูล ทั้งหมดก่อนที่จะทำ                   |
|     |                                    | การผ่านรายการเอกสารต่อไป                                                    |

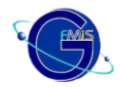

| <u>จอภาพ / ฟิลด์</u> | <u>รายละเอียด</u>                                                                                                    |  |  |  |
|----------------------|----------------------------------------------------------------------------------------------------|--|--|--|
|                      | หลังจากระบบตรวจสอบแล้วไม่พบข้อผิดพลาด ระบบจะขึ้นข้อความ<br>ว่า "ตรวจสอบเอกสาร : ไม่มีข้อผิดพลาด"                           |  |  |  |
| 21                   | ขอบูล เขา<br>เตรวจสอบเอกสาร - ไม่มีข้อผิดพลาด :                                                                            |  |  |  |
|                      | ✓ ตกลง                                                                                                    |  |  |  |
| 22                   | เหกต<br>หลังจากนั้นกด 🗵 เพื่อผ่านรายการเอกสารในระบบ ระบบจะขึ้น<br>ข้อความว่า "ผ่านรายการเรียบร้อยแล้ว"                     |  |  |  |
|                      | ข้อมูล<br>ผ่านรายการเรียบร้อยแล้ว                                                                                          |  |  |  |
|                      | ✔ ตกลง วิธีไช้                                                                                                    |  |  |  |
|                      | และให้เลขที่เอกสาร 2 เอกสาร ด้วยกัน<br>เ⊡ิหมายเลขเอกสาร                                                                    |  |  |  |
|                      | เอกสารที่ต้ดงบประมาณใหม่         92.96         01.000.00412           เอกสารคืนงบประมาณ         92.96         01.000.00411 |  |  |  |
|                      |                                                                                                    |  |  |  |

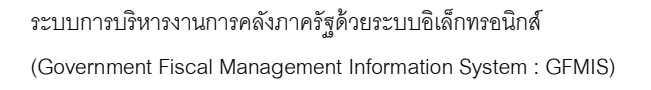

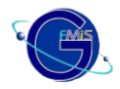

# กรณี 2 การปรับรหัสงบประมาณ

ตัวอย่างเอกสารอ้างอิงเลขที่ 9700000402 (B7) ของรหัสหน่วยงาน 0206 ซึ่งเกิดจากการประมวลผลโดย

#### โปรแกรมอัตโนมัติ

| เอกสาร แก้ไข ไป      | ได้ พิเศษ การกำหนด | ค่า สภาพแวดล้อม | ระบบ วิธีใช้         |             |         |                           |
|----------------------|--------------------|-----------------|----------------------|-------------|---------|---------------------------|
| <b>©</b>             | 🗈 🔍 📙 I            | 😋 🙆 🚷 i 🖴 🕅     | 18 I <b>8 10 0 8</b> | )   🛒 🗾   🔞 | •       |                           |
| 🕫 แสดงเอ             | อกสาร : ภาพร       | าม              |                      |             |         |                           |
| 🎾 🖻 🕄 🛎 👪            | ์ แสดงสกุลเงิน     |                 |                      |             |         |                           |
| เลขที่เอกสาร         | 9700000402         | รหัสหน่วยงาน    | 02 06                | ปีบัญชี     | 2007    |                           |
| วันที่เอกสาร         | 31.12.2006         | วันผ่านรายการ   | 31.12.2006           | งวด         | 3       |                           |
| การอ้างอิง           |                    | เลขที่ระหว่างบ. |                      |             |         |                           |
| สกุลเงิน             | THB                | ปรากฏข้อความ    |                      |             |         |                           |
| รายการในสกุลเงินของเ | อกสาร              |                 |                      |             |         |                           |
| รายการ บ/ช           | กำอ <b>ธ</b> ิบาย  |                 |                      | จำนวนเง≏นใเ | u THB   |                           |
| 001 5301010103       | ⊎~ักค่าใช้*ำ่าย    |                 |                      |             | 200.00  |                           |
| 002 5301010101       | ปรับทมวดรายว่าย    |                 |                      |             | 200.00- |                           |
| 003 5301010101       | ปรับทมวดรายว่าย    |                 |                      |             | 200.00  |                           |
| 004 5301010103       | ⊎~ักค่าใช้ ำ่าย    |                 |                      |             | 200.00- |                           |
|                      |                    |                 |                      |             |         |                           |
|                      |                    |                 |                      |             |         |                           |
|                      |                    |                 |                      |             |         |                           |
|                      |                    |                 |                      |             |         |                           |
|                      |                    |                 |                      |             |         |                           |
|                      |                    |                 |                      |             |         |                           |
|                      |                    |                 |                      |             |         |                           |
|                      |                    |                 |                      |             |         |                           |
|                      |                    |                 |                      |             |         |                           |
|                      |                    |                 |                      |             |         |                           |
| รายการ 1             | / 4                |                 | เดบิต/เครดิต         |             | 400.00  |                           |
|                      |                    |                 |                      |             |         |                           |
|                      |                    |                 |                      |             |         | DEV (2) 320 🖻 qfux001 OVR |
|                      |                    |                 |                      |             |         |                           |

## รายละเอียดบรรทัดรายการที่ 1 ซึ่งต้องให้อ้างอิงในขั้นตอนการปรับปรุง

| 🕞<br>เออสาร แอ้ไข ไข   | เป็น พิเศษ สถาพบาดล้อง | u ទសារា ភិគីវិស័                 |                     |                               |
|------------------------|------------------------|----------------------------------|---------------------|-------------------------------|
|                        |                        | o 200 200<br>በ 🖸 🖸 🖓 🖓 በ 🖓 🖓 / በ | ର ୫୦ । 😨 🗖 । 🞯 🖪    |                               |
|                        | 20725 1 115510         | 524025-001                       |                     |                               |
|                        |                        | דטט לו וזעו ל                    |                     |                               |
| <u> </u>               | 🛚 🕒 🗲 ข้อมูลเพิ่มเติม  |                                  |                     |                               |
| ឃ័ល្ខឌី G/L            | 5301010103 พักค่าใช้จ่ | าย                               |                     |                               |
| รหัสหน่วยงาน           | 82.86<br>กองทัพอากาศ   |                                  |                     |                               |
|                        |                        |                                  | Doc. no. 9700000402 |                               |
| บรรทัดรายการ 1 / ราย   | เการเดบิต / 40         |                                  |                     |                               |
| จำนวนเงิน              | 200.00                 | THB                              |                     |                               |
| รหัสภาษี               |                        | ที่ประกอบธุรกิจ                  | 0000                |                               |
|                        |                        |                                  |                     |                               |
| การกำหนดบัญชีเพิ่มเติม |                        |                                  |                     |                               |
| ศูนย์ต้นทุน            | 200600006 ATyp         |                                  |                     |                               |
| แหลงของเงน             | 5011210                |                                  |                     |                               |
| กจกรรมหลก              | 02000100004237         |                                  | F 9 84 84 84 89     |                               |
| รหลงบบระมาณ            | 020001040100000        | รายการผูกพนงบบ                   |                     |                               |
| เอกสารอารวัดซี้        | 0                      |                                  |                     |                               |
| อารถ่ายขอ              | 0200641007000000       |                                  |                     |                               |
| ขักดวาม                | 5101010101020061000    | 04229 5101010101                 | 😨. ข้อความยาว       |                               |
|                        | 5151515151525551555    | 51225 5151515151                 |                     |                               |
|                        |                        |                                  |                     |                               |
|                        |                        |                                  |                     |                               |
|                        |                        |                                  |                     |                               |
|                        |                        |                                  |                     |                               |
|                        |                        |                                  |                     |                               |
|                        |                        |                                  |                     |                               |
|                        |                        |                                  |                     | DEV (2) 320 🖻 gfux001 OVR 🦷 🦯 |

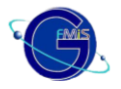

| <b>-</b>                 |                     |                 |          |              |       |
|--------------------------|---------------------|-----------------|----------|--------------|-------|
| LE<br>แก้ไข ระบบ วิธีใช้ |                     |                 |          |              |       |
| <b>©</b>                 | 🗈 () 📙 ( 🚱 (        | 🕰 😪 I 🖴 🛗 📇 I 🏵 | ឃឹសិសិ 🛛 | T 🔽 I 🔞 🖪    |       |
|                          | cooc lõ e le ve     |                 |          |              |       |
| ו חשו כעו אירו ח         | אועקעערערו וזרי     | רו אוזו         |          |              |       |
|                          |                     |                 |          |              |       |
| วันที่เอกสาร             | 31.12.2006          | ประเภทเอกสาร    | J7       | รหัสหน่วยงาน | 02 06 |
| วันผ่านรายการ            | 31.12.2006          |                 |          | สกุลเงิน     | thb   |
| การอ้างอิง               | 07970000040200      | 1               |          |              |       |
| ข้อความส่วนหัวเอกสาร     | ปป.การใช้จ่ายงบประม | มาณ             |          |              |       |
|                          |                     |                 |          |              |       |
|                          |                     |                 |          |              |       |
|                          |                     |                 |          |              |       |
|                          |                     |                 |          |              |       |
|                          |                     |                 |          |              |       |
|                          |                     |                 |          |              |       |
|                          |                     |                 |          |              |       |
|                          |                     |                 |          |              |       |
|                          |                     |                 |          |              |       |
|                          |                     |                 |          |              |       |
|                          |                     |                 |          |              |       |
|                          |                     |                 |          |              |       |
|                          |                     |                 |          |              |       |
|                          |                     |                 |          |              |       |
|                          |                     |                 |          |              |       |
|                          |                     |                 |          |              |       |
|                          |                     |                 |          |              |       |
|                          |                     |                 |          |              |       |
|                          |                     |                 |          |              |       |

|   | <u>จอภาพ / ฟิลด์</u>               | <u>รายละเอียด</u>                                                                                                    |
|---|------------------------------------|----------------------------------------------------------------------------------------------------|
|   | <u>ผ่านรายการการปรับปรุงเอกสาร</u> |                                                                                                    |
| 1 | วันที่เอกสาร                       | ระบุวันที่เอกสาร                                                                                                    |
| 2 | วันที่ผ่านรายการ                   | ระบุวันที่มีผลทางบัญชี ซึ่งระบบจะ default ค่าวันที่ปัจจุบันให้                                                       |
| 3 | รหัสหน่วยงาน                       | ระบุ รหัสหน่วยงานระดับกรมหรือเทียบเท่า                                                                               |
| 4 | สกุลเงิน / อัตรา                   | ระบุ THB คือเงินบาท                                                                                                  |
| 5 | การข้างอิง                         | ระบุเลขที่เอกสารผลักส่งงบไปพลางก่อน (B7) (YY + xxxxxxxx +<br>LLL คือ ปีเอกสาร + เลขที่เอกสาร B7 + บรรทัดรายการที่ 1) |
| 6 |                                    | จากนั้นให้กดปุ่ม 🥙 หรือ Enter เพื่อเข้าสู่หน้าจอถัดไป                                                                |

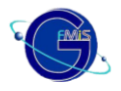

| <i>*</i>                    |                |                |                                     |  |
|-----------------------------|----------------|----------------|-------------------------------------|--|
| าารผ่านรายก                 | ารปรับปรุงเอก  | าสาร ( รายการ  | ที่แก้ไข )                          |  |
| <b>3</b>                    |                |                |                                     |  |
| โสหน่วยงาน                  | 02 06          | ดีย์ผ่านรายการ | 50                                  |  |
|                             |                |                |                                     |  |
| ายการที่แก้ไข               |                |                |                                     |  |
|                             |                |                |                                     |  |
| G/L                         | 5301010103     |                |                                     |  |
| ·                           | 49.99          |                |                                     |  |
| งานวนเงน<br>ขึ้นไรหลวมตรถิด | 00.00          |                |                                     |  |
| ศษระกยบธุรกจ<br>สามพ์ดับหน  | 200600006      |                |                                     |  |
| เหล่งของเงิน                | 5011210        |                |                                     |  |
| าจกรรมหลัก                  | 02 006 1 00 00 | 4237           | กิจกรรมย่อย                         |  |
| สหัสงบประมาณ                | 0200610401     | 000000 🕞       |                                     |  |
|                             |                |                |                                     |  |
| อกสารสำรองเงิน              |                |                |                                     |  |
|                             |                |                |                                     |  |
|                             |                |                |                                     |  |
| อมูลเพิ่มเติม               |                |                |                                     |  |
| ×                           |                |                | Years - Courts -                    |  |
| ปญชเงนผาก<br>โอเซีย่อย      |                |                | จาของเงนมาก<br>ล้อยอ <i>นประโอน</i> |  |
| YVIK BOOK                   |                |                | 1 100/070202                        |  |
| สน่วยเปิดจ่าย               |                |                |                                     |  |
|                             |                |                |                                     |  |
|                             |                |                |                                     |  |

|    | <u>จอภาพ / ฟิลด์</u>               | <u>รายละเอียด</u>                                                      |  |  |
|----|------------------------------------|------------------------------------------------------------------------|--|--|
|    | <u>ผ่านรายการการปรับปรุงเอกสาร</u> |                                                                        |  |  |
| 7  | GL                                 | ระบุรหัสบัญชีแยกประเภททั่วไปของบัญชีค่าใช้จ่าย <mark>ตาม</mark>        |  |  |
| 1  |                                    | เอกสารอ้างอิง B7                                                       |  |  |
| 8  | จำนวนเงิน                          | ระบุจำนวนเงิน                                                          |  |  |
| 9  | ศูนย์ต้นทุน                        | ระบุรหัสศูนย์ต้นทุนตามเอกสารอ้างอิง (B7)                               |  |  |
| 10 | แหล่งของเงิน                       | ระบุรหัสแหล่งของเงินตามเอกสารอ้างอิง (B7)                              |  |  |
| 11 | กิจกรรมหลัก                        | ระบุรหัสกิจกรรมหลักตามเอกสารอ้างอิง (B7)                               |  |  |
| 12 | รหัสงบประมาณ                       | ระบุรหัสรหัสงบประมาณตามเอกสารอ้างอิง (B7)                              |  |  |
| 13 |                                    | หลังจากที่ระบุข้อมูลต่างๆ ครบถ้วนแล้ว กด 🖻 เพื่อเข้าสู่หน้าจอ<br>ถัดไป |  |  |

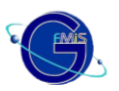

| 🗁<br>เอกสาร แก้ไข ไปที่ | ระบบ วิธีใช้                       |                                          |
|-------------------------|------------------------------------|------------------------------------------|
| 0                       | 🗈 \land 📙 I 😋 🚱 I 昌                | H H I D D D D I 🖩 🛛 I 🖗 🖬 🔛              |
| การผ่านรายกา            | <del>รปรับปรุงเอกสาร ( ราย</del> เ | าารที่ถูกต้อง )                          |
| e a                     |                                    |                                          |
| รหัสหน่วยงาน            | <b>82.86</b> ดีย์ผ่านรายการ        | 40 ×                                     |
| รายการที่ถูกต้อง        |                                    |                                          |
| G/L                     | 5301010103                         |                                          |
| จำนวนเงิน               | 60.00                              |                                          |
| ที่ประกอบธุรกิจ         | 0000                               |                                          |
| ศูนย์ดันทุน             | 200600006                          |                                          |
| แหล่งของเงิน            | 5011210                            |                                          |
| กิจกรรมหลัก             | 02006100004237                     | กิจกรรมย่อย                              |
| รหัสงบประมาณ            | 0200626009000000                   |                                          |
| เอกสารสำรองเงิน         |                                    | เมื่อกดปุ่มตรวจสอบ ถ้าข้อมูลถูกต้อง จะมี |
|                         |                                    | ้ข้อความขึ้นว่า "การตรวจสอบเอกสาร ไม่มี  |
| ข้อมูลเพิ่มเติม         |                                    | ข้อผิดพลาด"                              |
| บัญชีเงินฝาก            |                                    | เจ้าของเงินฝาก                           |
| บัญชีย่อย               |                                    | เจ้าของน/ชย่อย                           |
| BANK BOOK               |                                    |                                          |
| หน่วยเบิกจ่าย           |                                    |                                          |
|                         |                                    |                                          |
|                         |                                    |                                          |
|                         |                                    |                                          |
|                         |                                    | DEV (1) 320 🖭 gfux001 OVR                |

|    | <u>จอภาพ / ฟิลด์</u>               | <u>รายละเอียด</u>                                                                                                    |
|----|------------------------------------|----------------------------------------------------------------------------------------------------|
|    | <u>ผ่านรายการการปรับปรุงเอกสาร</u> |                                                                                                    |
| 14 | GL                                 | ระบุรหัสบัญชีแยกประเภททั่วไปของบัญชีค่าใช้จ่าย <mark>ตาม</mark>                                                                                        |
| 14 |                                    | เอกสารอ้างอิง B7                                                                                                    |
| 15 | จำนวนเงิน                          | ระบุจำนวนเงิน                                                                                                    |
| 16 | ศูนย์ต้นทุน                        | ระบุรหัสศูนย์ต้นทุนตามเอกสารอ้างอิง (B7)                                                                                                    |
| 17 | แหล่งของเงิน                       | ระบุรหัสแหล่งของเงินตามเอกสารอ้างอิง (B7)                                                                                                    |
| 18 | กิจกรรมหลัก                        | ระบุรหัสกิจกรรมหลักตามเอกสารอ้างอิง (B7)                                                                                                    |
| 19 | รหัสงบประมาณ                       | ระบุรหัสรหัสงบประมาณ <b>ใหม่ที่ถูกต้อง</b>                                                                                                    |
| 20 |                                    | หลังจากที่ระบุข้อมูลต่างๆ ครบถ้วนแล้ว กด ն (ตรวจสอบ) เพื่อให้<br>ระบบตรวจสอบความถูกต้องครบถ้วนของข้อมูล ทั้งหมดก่อนที่จะทำ<br>การผ่านรายการเอกสารต่อไป |

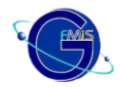

| <u>จอภาพ / ฟิลด์</u> | <u>รายละเอียด</u>                                                                                                    |
|----------------------|----------------------------------------------------------------------------------------------------|
|                      | หลังจากระบบตรวจสอบแล้วไม่พบข้อผิดพลาด ระบบจะขึ้นข้อความ                                                                                |
|                      | ว่า "ตรวจสอบเอกสาร : ไม่มีข้อผิดพลาด"                                                                                                  |
|                      | ข้อมูล 🛛 🖂                                                                                                    |
| 21                   | ตรวจสอบเอกสาร - ไม่มีข้อผิดพลาด :                                                                                                    |
|                      | 🖌 ตกลง 😰 วิธีใช้                                                                                                    |
|                      | ให้กด 🌌 ตกลง                                                                                                    |
| 22                   | หลังจากนั้นกด 🗵 เพื่อผ่านรายการเอกสารในระบบ ระบบจะขึ้น                                                                                 |
|                      | ข้อความว่า "ผ่านรายการเรียบร้อยแล้ว"<br>                                                                                               |
|                      | ข้อมูล<br>ผ่านรายการเรียบร้อยแล้ว                                                                                                    |
|                      | 🖋 ตกลง วิธีไข้                                                                                                    |
|                      | และให้เลขที่เอกสาร 2 เอกสาร ด้วยกัน                                                                                                    |
|                      | โร่ หมายเลขเอกสาร       เอกสารที่ตัดงบประมาณใหม่       92.96       91.99999419         เอกสารคืนงบประมาณ       92.96       91.99999418 |
|                      |                                                                                                    |

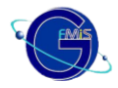

## การบันทึกปรับปรุงรายการบัญชี กรณีบันทึกผิด

กรณีส่วนราชการบันทึกรายการผิดพลาด ซึ่งไม่ได้ระบุรหัสบัญชีค่าใช้จ่ายในด้านเดบิตเป็นรหัสเดียวกับ เอกสารอ้างอิง B7 (บัญชีพักค่าใช้จ่าย) จะมีผลทำให้ข้อมูลทางบัญชีไม่ถูกต้อง จึงต้องทำการปรับปรุง รายการเพิ่มที่ ZGL\_JV ด้วยการปรับปรุงรหัสบัญชีแยกประเภททั่วไป

<u>การบันทึกบัญชี</u> โดยใช้คำสั่งงาน ZGL\_JV และอ้างอิงรูปแบบ ปี ค.ศ. (4 หลัก) + เลขที่เอกสาร J7 ที่บันทึก

#### ผิด (10 หลัก)

เดบิต ค่าใช้จ่ายที่ถูกต้องที่ตรงกับเอกสารอ้างอิง B7 (พักค่าใช้จ่าย) เครดิต ค่าใช้จ่ายที่บันทึกผิดในเอกสาร J7

### <u>ตัวอย่างการบันทึกรายการปรับปรุงกรณีบันทึกผิด</u>

เอกสาร J7 ที่เกิดจากการผ่านรายการในครั้งเดียวกัน แต่บัญชีที่บันทึกผิดเกิดในเอกสาร เลขที่ 100000512 จึงใช้เลขที่นี้เป็นเอกสารอ้างอิง โดยรูปแบบการอ้างอิง คือ ปี ค.ศ. (4 หลัก) + เลขที่เอกสาร JE ที่บันทึกผิด (10 หลัก)

| =<br>เอกสาร แก้ไข ไปที่ พิเศษ การกำหนดค่า สภาพแวดล้อม ระบบ วิธีใช้ |                                     |                 |                      |             |       |  |  |  |  |  |
|--------------------------------------------------------------------|-------------------------------------|-----------------|----------------------|-------------|-------|--|--|--|--|--|
| <b>Ø</b>                                                           | I 🛛 📙                               | 😋 🙆 🚷 i 🖴 🕅     | 18   <b>2</b> 10 0 2 | )   🛒 🔁   🔞 | •     |  |  |  |  |  |
| 🔊 🗈 แสดงเอกสาร : ภาพรวม                                            |                                     |                 |                      |             |       |  |  |  |  |  |
| 🎾 🖻 🕄 🚇 🏭                                                          | แสดงสกุลเงิน                        |                 |                      |             |       |  |  |  |  |  |
| เลขที่เอกสาร                                                       | 100000511                           | รหัสหน่วยงาน    | 02 06                | ปีบัญชี     | 2007  |  |  |  |  |  |
| วันที่เอกสาร                                                       | 01.01.2007                          | วันผ่านรายการ   | 01.01.2007           | งวด         | 4     |  |  |  |  |  |
| การอ้างอิง                                                         | 079700000402001                     | เลขที่ระหว่างบ. |                      |             |       |  |  |  |  |  |
| สกุลเงิน                                                           | THB                                 | ปรากฏข้อความ    |                      |             |       |  |  |  |  |  |
| รายการในสกุลเงินของเอ                                              | วกสาร                               |                 |                      |             |       |  |  |  |  |  |
| รายการ บ/ช เ                                                       | กำอธาบาย                            |                 |                      | จำนวนเง^นใ  | u THB |  |  |  |  |  |
| 001 5301010101                                                     | ปรับทมวดรายา่าย                     |                 |                      |             | 50.00 |  |  |  |  |  |
| 002 5301010103                                                     | 002 5301010103 มักค่าใช้ว่าย 50.00- |                 |                      |             |       |  |  |  |  |  |
|                                                                    |                                     |                 |                      |             |       |  |  |  |  |  |
|                                                                    |                                     |                 |                      |             |       |  |  |  |  |  |
|                                                                    |                                     |                 |                      |             |       |  |  |  |  |  |
|                                                                    |                                     |                 |                      |             |       |  |  |  |  |  |

| ี่<br>เอกสาร แก้ไข ไเ                                                      | ปที่ พิเศษ การกำหนด | เค่า สภาพแวดล้อม | ระบบ วิธีใช้         |             |   |  |  |
|----------------------------------------------------------------------------|---------------------|------------------|----------------------|-------------|---|--|--|
| Ø                                                                          | 1                   | 😋 😧 😫 🗎          | 18 1 <b>8 10 0 8</b> | )   🛒 🔁   🤅 |   |  |  |
| 🕫 แสดงแ                                                                    | อกสาร : ภาพร        | าม               |                      |             |   |  |  |
| 🦻 🖻 🗳 👪                                                                    | ์ แสดงสกุลเงิน      |                  |                      |             |   |  |  |
| โลขที่แอกสาร <b>198009512</b> รหัสหน่วยงาน <b>9266</b> ปีบัญชี <b>2607</b> |                     |                  |                      |             |   |  |  |
| วนที่เอกสาร                                                                | 01.01.2007          | วันผ่านรายการ    | 01.01.2007           | งวด         | 4 |  |  |
| การอ้างอิง                                                                 | 079700000402001     | เลขที่ระหว่างบ.  |                      |             |   |  |  |
| สกุลเงิน                                                                   | THB                 | ปรากฏข้อความ     |                      |             |   |  |  |
| รายการในสกุลเงินของเ                                                       | อกสาร               |                  |                      |             |   |  |  |
|                                                                            | 8                   |                  |                      |             |   |  |  |
| 001 5102030199 คำใช้ว่าขอ "ัน 50.00                                        |                     |                  |                      |             |   |  |  |
| 002 5301010101 ปรับหมวลรายว่าย 50.00-                                      |                     |                  |                      |             |   |  |  |
|                                                                            |                     |                  |                      |             |   |  |  |
|                                                                            |                     |                  |                      |             |   |  |  |

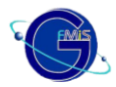

| [⊄<br>                                                                                           |                                  |
|--------------------------------------------------------------------------------------------------|----------------------------------|
|                                                                                                  | م مع من ام الانام الا            |
| ป้อน เอกสารบัญชีแยกประเภท: เพิ่ม รายการบัญชีแยกประเภททั่วไป                                      | บนทกรหส <u>คาเซจายทถูกตอง</u>    |
| 🧟 🗟 🖬 🕼 🌶 ข้อมูลเพิ่มเติม โมเดลบัญชี 📝 การบันทึกรายกระข้อมูลแมาก 🚺 ภาษี                          | <u>(ต้องตรงกับ B7)</u> และข้อมูล |
| บัญชั G/L 5301010103 พักค่าใช้จ่าย<br>รหัสหน่วยงาน 0206 กองทัพอากาศ ทรงกับ B7                    | ศูนย์ต้นต้นทุน<br>แหล่งของเงิน   |
| รายการ 1 / รายการเดบิต / 40<br>จำนวนเงิน <mark>50</mark> THB                                     | รหัสกิจกรรมหลัก และรหัส          |
| รหัสภาษีดำนวณกาษี<br>ที่ประกอบธรกิจ                                                              | งบประมาณ                         |
| ศูนย์ดันทุน 200600066 ATyp<br>แหล่งของเงิน 5011210                                               | จะต้องตรงกันกับบรรทัด            |
| กิจกรรมหลัก 82.8961.888984237<br>รหัสงบประมาณ 82.89626.889.8888888<br>มการผูกพันงบป 53.8181.8183 | ค่าใช้จ่ายด้านเดบิต (40) ของ     |
| เอกสารการจัดขึ้ ตรงกับ J7                                                                        | เอกสาร J7 (ซึ่งเมื่อผ่าน         |
| การกายแต<br>ข้อความ 🦻 ข้อความยาว                                                                 | รายการ จะมีเลขทีเอกสาร 2         |
| นระพัทธณากรถัดใน                                                                                 | รายการ จึงควรตรวจสอบ             |
|                                                                                                  | เลขที่ที่ต้องการใช้ด้วยความ      |
|                                                                                                  | ระมัดระวัง)                      |
|                                                                                                  |                                  |
|                                                                                                  |                                  |
|                                                                                                  |                                  |
|                                                                                                  | DEV (1) 320 🖻 gfux001 OVR        |

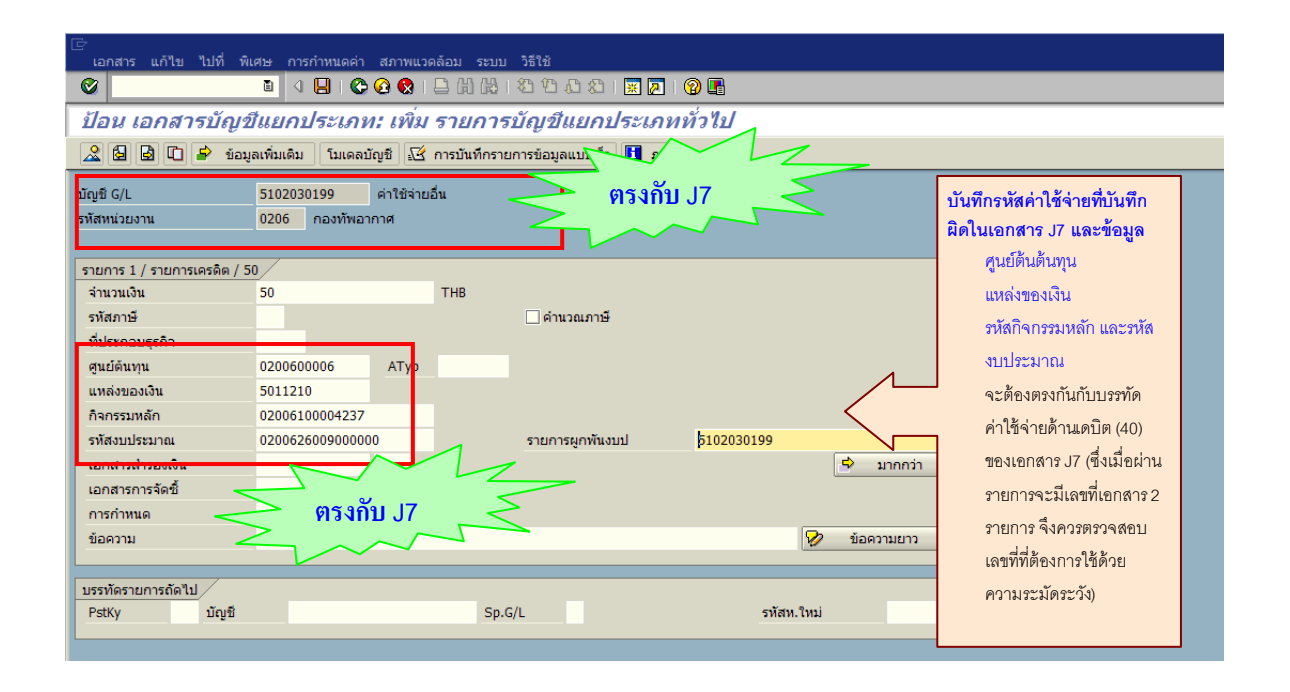

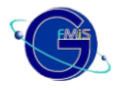

| 🗁<br>เอกสาร แก้ไข ไ   | ปที่ พิเศษ การกำ       | หนดค่า สภา    | พแวดล้อม ร   | ະບນ ງໍຣັໃຮ້                 |              |                           |
|-----------------------|------------------------|---------------|--------------|-----------------------------|--------------|---------------------------|
| <ul> <li>☑</li> </ul> | E 4 E                  | ]   😋 🙆 🌘     | 3 I 🗅 (A) I  | 1 <b>3 1 1 1 1</b>          | 🕱 🗾   😰 📑    |                           |
| ป้อน เอกสาร           | บัญชีแยกปร             | ระเภท: แ      | สดง ภาย      | พราม                        |              |                           |
| 🔍 🔠 แสดงสกุลเงิ       | น พักเอกสาร โม         | ມເດລນັญชี 🔬   | 🖇 การบันทึกร | ายการข้อมูลแบบเร็ว 📘        | ภาษี         |                           |
| s                     | 01 01 0007             |               |              |                             | 82.84        |                           |
| วันที่เอกสาร          | 81 81 2887             | -100          | <u>ь</u>     | รหลหนวยงาน<br>สถอเงิน       | THR          |                           |
| เลขที่เอกสาร          | INTERNAL               | าม<br>ปีบัญชี | 2007         | ัลกุลเงน<br>วันที่การแปลงต่ | 01.01.2007   |                           |
| การอ้างอิง            | 2007010000051          | 2             | 2001         | เลขที่ระหว่างบ.             |              |                           |
|                       |                        |               | _            | เขตธรกิจต่ต้า               |              |                           |
| เลขที่สาขา            |                        |               |              |                             |              |                           |
| รายการในสกุลเงินของ   | แอกสาร 🦯               |               |              |                             |              | ]                         |
| ΡΚ ιυμε,s             | กิจ บัญชี              |               |              | THB จำนวนเง≏น               | จำนวนภาษ"    |                           |
| 001 40 1000 5         | 301010103 <b>ม</b> ักค | ่าใช้ว่าย     |              | 50.00                       |              |                           |
| 002 50 1000 5         | 102030199 ค่าใ         | ห้ จำยอ "ำ    | ı            | 50.00-                      |              |                           |
|                       |                        |               |              |                             |              |                           |
|                       |                        |               |              |                             |              |                           |
|                       |                        |               |              |                             |              |                           |
|                       |                        |               |              |                             |              |                           |
|                       |                        |               |              |                             |              |                           |
|                       |                        |               |              |                             |              |                           |
|                       |                        |               |              |                             |              |                           |
|                       |                        |               |              |                             |              |                           |
| D 50 00               | 0.50.0                 | •             |              | 0.00                        |              |                           |
| D 50.00               | C 50.0                 | 8             |              | 0.00 *                      | 2 บรรทัด รก. |                           |
|                       |                        |               |              |                             |              |                           |
| PstKy                 | }                      | c             | in G/        | ปอ รวยการ                   | รหัสน ใหม่   |                           |
|                       |                        |               | de care.     |                             |              |                           |
|                       |                        |               |              |                             |              |                           |
|                       |                        |               |              |                             |              | DEV (1) 320 🖪 gfux001 OVR |

| เมื่อผ่าน  | เรายการ (กดปุ่ม | 📙 ) ກະນນຈະ    | ะแสดงข้อความ ว่า | "เอกสาร    | ****          | ได้ผ่านรายการใ   | .นรหัสบริษัท |
|------------|-----------------|---------------|------------------|------------|---------------|------------------|--------------|
| xxxx" เช่น | 🥝 เอกสาร 10     | 0000516 ได้ผ่ | ่านรายการในรหัส  | บริษัท 020 | 06<br>แสดงถึง | การบันทึกเสร็จสิ | งั้นแล้ว     |